<u>Главная | Образовательный учет | Работа с постановкой на учет для Республики</u> <u>Татарстан |</u> Работа с учетом

# Работа с учетом

#### Обратите внимание!

Данный функционал доступен только в Республике Татарстан.

#### Как поставить персону на учет

Чтобы поставить персону или семью на учет, выполните следующие действия:

## Шаг 1. Перейдите в «Контингент → Реестр личных дел».

| Заявления 🗸         |        | Контингент 🗸        | Организации 🗸         | Кадры 🗸  |
|---------------------|--------|---------------------|-----------------------|----------|
| Q. Поиск з          | аявлен | Реестр личных дел   |                       |          |
|                     | -      | Приказ об освоении  | оп                    |          |
| ФИО                 | от     | Приказ об изменени  | и формы получения обр | азования |
| Дата<br>рождения    |        | Приказ о назначении | ответственных лиц     |          |
| Дата<br>регистрации | от<br> | Приказ о комплектов | зании                 |          |
| Документ            | Сер    | Приказ о переводе в | нутри ОО              |          |
|                     |        | Приказ об отчислени | и                     |          |
|                     |        | Приказ о выпуске    |                       |          |

Переход в «Реестр личных дел»

**Шаг 2.** На открывшейся странице нажмите на ФИО персоны, которую необходимо поставить на учет.

Откроется личное дело персоны.

|                                                       | 111111                                      |                                       |
|-------------------------------------------------------|---------------------------------------------|---------------------------------------|
|                                                       | Личное дело №                               |                                       |
|                                                       | Карточка личного дела Журнал Приказы Валид; | ации Архив Учёт ГПД                   |
| Приказ об изменении<br>формы получения<br>образования | Сведения об обучении                        |                                       |
| Основные данные                                       | Посещаемое ОО                               |                                       |
| Адреса                                                | Дата поступления в ОО                       |                                       |
|                                                       | Посещаемый класс                            |                                       |
| Представители                                         | Профиль                                     | Без профиля                           |
| Информация о здоровье                                 | Форма обучения                              | В организации (Очно)                  |
|                                                       | Финансирование                              | Бюджетное                             |
| Файлы                                                 | Адаптированность программы                  | Не адаптирована                       |
| Печать личного дела                                   |                                             | Дополнительная информация об обучении |
| Обновить данные из РК                                 |                                             |                                       |
| Деперсонализовать                                     | Общие сведения                              |                                       |
| Перевод внутри ОО                                     | ΦΝΟ                                         |                                       |
| Отчисление                                            | Дата рождения                               |                                       |
|                                                       | Место рождения                              |                                       |
|                                                       |                                             |                                       |

Личное дело персоны

Шаг 3. В верхней части личного дела перейдите во вкладку «Учет».

Шаг 4. В открывшейся вкладке нажмите на кнопку «+ Добавить», чтобы поставить семью на учет, или «+ Поставить на учет», чтобы поставить персону на внутренний контроль.

| Личное дело №                                                 |   |
|---------------------------------------------------------------|---|
| Карточка личного дела Журнал Приказы Валидации Архив Учёт ГПД |   |
| Национальность                                                | 0 |
| Национальность Нет данных                                     |   |
| Данные учёта                                                  |   |
| Семьи, состоящие на учёте                                     |   |
| + Добавить                                                    |   |
| Внутренний контроль                                           |   |
| + Поставить на учёт                                           |   |

Кнопки постановки на учет

#### Шаг 5. В открывшемся окне укажите причины постановки семьи или персоны на учет.

В случае постановки персоны на учет причину нужно выбрать из выпадающего списка.

| Постановка на учёт: Семьи, состоящие на учёте |                    |
|-----------------------------------------------|--------------------|
| Причина постановки семьи на учёт              |                    |
|                                               | Х Отмена Сохранить |

| Постановка на учёт: Внутренний контроль |
|-----------------------------------------|
| Дата постановки<br>                     |
| Причина постановки *                    |
| Х Отмена Сохранить                      |

Причина постановки персоны на учет

#### Шаг 6. Нажмите на кнопку «Сохранить».

Персона или семья будет поставлена на учет.

## Как отредактировать сведения об учете

Чтобы отредактировать сведения об учете персоны, выполните следующие действия:

#### Шаг 1. Перейдите в «Контингент - Реестр личных дел».

| Заявления 🗸         |        | Контингент 🗸        | Организации 🗸         | Кадры 🗸   |
|---------------------|--------|---------------------|-----------------------|-----------|
| Q. Поиск за         | аявлен | Реестр личных дел   |                       |           |
|                     | -      | Приказ об освоении  | оп                    |           |
| ФИО                 | от     | Приказ об изменени  | и формы получения обр | разования |
| Дата<br>рождения    |        | Приказ о назначении | 1 ответственных лиц   |           |
| Дата<br>регистрации | от<br> | Приказ о комплекто  | зании                 |           |
| Документ            | Сер    | Приказ о переводе в | нутри ОО              |           |
|                     |        | Приказ об отчислени | и                     |           |
|                     |        | Приказ о выпуске    |                       |           |

Переход в «Реестр личных дел»

**Шаг 2.** На открывшейся странице нажмите на ФИО персоны, сведения об учете которой необходимо отредактировать.

Откроется личное дело персоны.

|                                                       | 1111111111                                  |                                       |
|-------------------------------------------------------|---------------------------------------------|---------------------------------------|
|                                                       | Личное дело №                               |                                       |
|                                                       | Карточка личного дела Журнал Приказы Валида | ации Архив Учёт ГПД                   |
| Приказ об изменении<br>формы получения<br>образования | Сведения об обучении                        |                                       |
| Основные данные                                       | Посещаемое ОО                               | Constant of the second second second  |
| Адреса                                                | Дата поступления в ОО                       |                                       |
|                                                       | Посещаемый класс                            |                                       |
| Представители                                         | Профиль                                     | Без профиля                           |
|                                                       | Форма обучения                              | В организации (Очно)                  |
| информация о здоровье                                 | Финансирование                              | Бюджетное                             |
| Файлы                                                 | Адаптированность программы                  | Не адаптирована                       |
| Печать личного дела                                   |                                             | Дополнительная информация об обучении |
| Обновить данные из РК                                 |                                             |                                       |
| Деперсонализовать                                     | Общие сведения                              |                                       |
| Перевод внутри ОО                                     | ΟΝΦ                                         |                                       |
| Отчисление                                            | Дата рождения                               |                                       |
|                                                       | Место рождения                              |                                       |

Личное дело персоны

Шаг 3. В верхней части личного дела перейдите во вкладку «Учет».

В открывшейся вкладке отобразится статус учета и причина постановки.

Шаг 4. Нажмите на 🥏, чтобы отредактировать сведения об учете.

| Внутренний   | контроль                                                                                                    |                     |
|--------------|----------------------------------------------------------------------------------------------------|---------------------|
| Статус учёта | Причина постановки                                                                                                   | Действия            |
| 9            | Дети, воспитывающиеся в полных семьях, но проживающих у близких родственников без оформления временной опеки (green) | $\bigcirc \bigcirc$ |

Страница учета

Шаг 5. В открывшемся окне измените необходимые сведения.

| Изменение сведений: Внутренний контроль                          |                                                     |
|------------------------------------------------------------------|-----------------------------------------------------|
| Дата постановки                                                  |                                                     |
| Причина постановки *<br>Дети, воспитывающиеся в полных семьях, н | ю проживающих у близких родственников без оформле 🔻 |
|                                                                  |                                                     |

Изменение сведений

Шаг 6. Нажмите на кнопку «Сохранить».

Данные об учете персоны или семьи будут отредактированы.

## Как снять персону с учета

Чтобы снять персону или семью с учета, выполните следующие действия:

| Шаг | 1. | Перейдите | в « <b>Контингент</b> | → Реестр | личных дел». |
|-----|----|-----------|-----------------------|----------|--------------|
|-----|----|-----------|-----------------------|----------|--------------|

| Заявления 🗸         |        | Контингент 🗸      | Организации 🗸          | Кадры 🗸   |
|---------------------|--------|-------------------|------------------------|-----------|
| Q. Поиск за         | аявлен | Реестр личных дел | 1                      |           |
|                     | _      | Приказ об освоени | и ОП                   |           |
| ФИО                 | от     | Приказ об изменен | ии формы получения обр | разования |
| Дата<br>рождения    |        | Приказ о назначен | ии ответственных лиц   |           |
| Дата<br>регистрации | от<br> | Приказ о комплект | овании                 |           |
| Документ            | Сер    | Приказ о переводе | внутри ОО              |           |
|                     |        | Приказ об отчисле | нии                    |           |
|                     |        | Приказ о выпуске  |                        |           |

Переход в «Реестр личных дел»

**Шаг 2.** На открывшейся странице нажмите на ФИО персоны, сведения об учете которой необходимо отредактировать.

Откроется личное дело персоны.

|                                                       | 111111111                                   |                                                |
|-------------------------------------------------------|---------------------------------------------|------------------------------------------------|
|                                                       | Личное дело №                               |                                                |
|                                                       | Карточка личного дела Журнал Приказы Валида | ации Архив Учёт ГПД                            |
| Приказ об изменении<br>формы получения<br>образования | Сведения об обучении                        |                                                |
| Основные данные                                       | Посещаемое ОО                               | Nor a Netter Me Cartando Alexander (Neter alla |
| Адреса                                                | Дата поступления в ОО                       |                                                |
|                                                       | Посещаемый класс                            |                                                |
| Представители                                         | Профиль                                     | Без профиля                                    |
| Информация о здоровье                                 | Форма обучения                              | В организации (Очно)                           |
|                                                       | Финансирование                              | Бюджетное                                      |
| Файлы                                                 | Адаптированность программы                  | Не адаптирована                                |
| Печать личного дела                                   |                                             | Дополнительная информация об обучении          |
| Обновить данные из РК                                 |                                             |                                                |
| Деперсонализовать                                     | Общие сведения                              |                                                |
| Перевод внутри ОО                                     | ΟΝΦ                                         |                                                |
| Отчисление                                            | Дата рождения                               |                                                |
|                                                       | Место рождения                              |                                                |

Личное дело персоны

Шаг 3. В верхней части личного дела перейдите во вкладку «Учет».

В открывшейся вкладке отобразится статус учета и причина постановки.

**Шаг 4.** Нажмите на <sup>(9)</sup>, чтобы снять персону или семью с учета.

| Bhytpennin Kon | нтроль                                                                                                    |          |
|----------------|----------------------------------------------------------------------------------------------------|----------|
| Статус учёта П | Тричина постановки                                                                                                   | Действия |
|                | дети, воспитывающиеся в полных семьях, но проживающих у близких родственников без оформления временной опеки (green) | 0        |

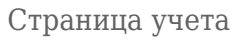

#### Шаг 5. В открывшемся окне заполните обязательные поля, отмеченные звездочкой.

| Снятие с учёта: Внутренний контроль |                      |
|-------------------------------------|----------------------|
| Дата снятия *                       | -                    |
|                                     | <u> </u>             |
| Причина снятия *                    | •                    |
| Дата выдачи документа *             |                      |
| Ē                                   | Номер документа *    |
|                                     |                      |
|                                     | × Отмена 🗸 Сохранить |

Снятие с учета

#### Шаг 6. Нажмите на кнопку «Сохранить».

Данные об учете персоны или семьи будут отредактированы.

#### Как отредактировать национальность персоны

Чтобы отредактировать национальность персоны, выполните следующие действия:

## Шаг 1. Перейдите в «Контингент - Реестр личных дел».

| Заявления 🗸         |          | Контингент 🗸        | Организации 🗸         | Кадры 🗸  |
|---------------------|----------|---------------------|-----------------------|----------|
| Q. Поиск за         | аявлен   | Реестр личных дел   |                       |          |
|                     | -        | Приказ об освоении  | ОП                    |          |
| ФИО                 | от       | Приказ об изменени  | и формы получения обр | азования |
| Дата<br>рождения    |          | Приказ о назначении | ответственных лиц     |          |
| Дата<br>регистрации | от<br>^_ | Приказ о комплекто  | зании                 |          |
| Документ            | Сер      | Приказ о переводе в | нутри ОО              |          |
|                     |          | Приказ об отчислени | и                     |          |
|                     |          | Приказ о выпуске    |                       |          |

Переход в «Реестр личных дел»

| Шаг 2.  | На открывшейся    | странице нажмите на | а ФИО персоны, | национальность | которой |
|---------|-------------------|---------------------|----------------|----------------|---------|
| необход | димо отредактиров | вать.               |                |                |         |

Откроется личное дело персоны.

|                                                       | 111111111                                   |                                       |
|-------------------------------------------------------|---------------------------------------------|---------------------------------------|
|                                                       | Личное дело №                               |                                       |
|                                                       | Карточка личного дела Журнал Приказы Валида | ации Архив Учёт ГПД                   |
| Приказ об изменении<br>формы получения<br>образования | Сведения об обучении                        |                                       |
| Основные данные                                       | Посещаемое ОО                               |                                       |
| Адреса                                                | Дата поступления в ОО                       |                                       |
|                                                       | Посещаемый класс                            |                                       |
| Представители                                         | Профиль                                     | Без профиля                           |
| Информация о здоровье                                 | Форма обучения                              | В организации (Очно)                  |
|                                                       | Финансирование                              | Бюджетное                             |
| Файлы                                                 | Адаптированность программы                  | Не адаптирована                       |
| Печать личного дела                                   |                                             | Дополнительная информация об обучении |
| Обновить данные из РК                                 |                                             |                                       |
| Деперсонализовать                                     | Общие сведения                              |                                       |
| Перевод внутри ОО                                     | ΟΝΦ                                         |                                       |
| Отчисление                                            | Дата рождения                               |                                       |
|                                                       | Место рождения                              |                                       |
|                                                       |                                             |                                       |

Личное дело персоны

Шаг 3. В верхней части личного дела перейдите во вкладку «Учет».

Шаг 4. В открывшейся вкладке нажмите на отредактировать национальность персоны.

| Личное дело №                                                 |   |
|---------------------------------------------------------------|---|
| Карточка личного дела Журнал Приказы Валидации Архив Учёт ГПД |   |
| Национальность                                                | 0 |
| Национальность Нет данных                                     |   |
| Данные учёта                                                  |   |
| Семьи, состоящие на учёте                                     |   |
| + Добавить                                                    |   |
| Внутренний контроль                                           |   |
| + Поставить на учёт                                           |   |

Кнопки редактирования национальности

#### Шаг 5. В открывшемся окне выберите код национальности из выпадающего списка.

| Сведения о национальности |                    |
|---------------------------|--------------------|
| Национальность *          | ٩                  |
|                           | Х Отмена Сохранить |

Причина постановки персоны на учет

#### Шаг 6. Нажмите на кнопку «Сохранить».

Национальность персоны будет сохранена.

## Как посмотреть общий отчет о неблагополучных обучающихся

Чтобы посмотреть общий отчет о неблагополучных обучающихся, выполните следующие действия:

### Шаг 1. Перейдите в «Отчеты → Общий отчет о неблагополучных обучающихся».

| Заявления ~ Контингент ~       | Организации 🗸       | Кадры 🛩              | Отчеты ~ Уч          | 4ēт ∽            | Продлёнка 🗸         | Журна  |
|--------------------------------|---------------------|----------------------|----------------------|------------------|---------------------|--------|
| О Понск запаланий и пишьк лап  |                     | anaura of opravisau  | Отчёты               |                  |                     |        |
| С Поиск заявлении и личных дел |                     | едения оо организаци | Об экспорте континге | ента             |                     |        |
| ΦИΟ                            | Органи              | зация *              | Об ошибках экспорта  | а контингента    |                     |        |
| Дата от до                     | Ё Для ото           | ображения информацы  | Koustpurtop stuetop  |                  |                     |        |
| от до                          |                     |                      | конструктор отчетов  | 5                |                     |        |
| регистрации 🖻                  | 🖻                   |                      | Отчет по возрастам   |                  |                     |        |
| Документ Серия Номе            | p                   |                      | Отчет по должностя   | м                |                     |        |
|                                |                     |                      | Количество заявлени  | ий в разрезе л   | ыгот                |        |
|                                | Найти               |                      | Отчет о зачисленных  | к по параллеля   | M                   |        |
|                                |                     |                      | Сведения о посещаю   | ощих ОО          |                     |        |
| В Заявления                    |                     |                      | Сведения о поданны:  | х заявлениях     |                     |        |
| Организация                    |                     |                      | Свеления о здоровье  | е обучающихся    | -                   |        |
|                                |                     |                      | R                    |                  |                     |        |
| На рассмотрении На учёте Предв | арительно зачислены | Последние изменени   | посещающие ОО (по    | ) возрастам)     |                     |        |
| N*                             |                     | дата и               | О свободных местах   | по параллеля     | м                   |        |
| 1000 0001 4002 0007            |                     | 02.11.21             | Отчет о количестве в | выпускников и    | выпускных классов   |        |
| 1606 0001 4663 6507            |                     | 02.11.2              | Учёт представителей  | ń                |                     |        |
| 1606 0001 4662 8404            |                     | 02.11.2              | Отчёт о наполняемос  | сти классов по   | профилям            |        |
| 1606 0001 4662 6266            |                     | 02.11.2              | Учёт сведений о вып  | ускниках         |                     |        |
| 1606 0001 4662 1373            |                     | 02.11.2              | Общий отнёт о небла  |                  | 5yumouuyon          |        |
| 1606 0001 4662 0609            |                     | 02.11.2              |                      | si onony anaix o | бучающихся          |        |
| 1606 0001 4660 8921            |                     | 02.11.2              | Детализированный о   | лчёт о неблаго   | ополучных обучающ   | ихся   |
| 1606 0001 4661 6826            |                     | 02.11.2              | Полнота сведений по  | 00               |                     |        |
| 1606 0001 4657 4286            |                     | 02.11.2              | Численность обучаю   | щихся, ставши    | их лауреатами и при | зерами |
| 10 заявлений из 1510           |                     |                      | Отчет ОО-1           |                  |                     |        |
|                                |                     |                      | Национальный соста   | ав обучающихс    | NR.                 |        |

Переход к отчету

#### Шаг 2. На открывшейся странице нажмите на кнопку «Сформировать».

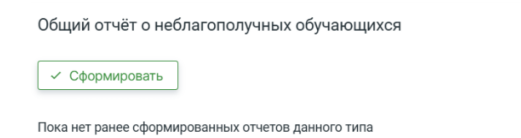

Страница отчета

После формирования откроется отчет.

Шаг 3. Чтобы скачать отчет, нажмите на кнопку «Скачать» в правом верхнем углу.

Отчет будет загружен на компьютер.

Открыть историю

| данным | на | 02 | 2024 | 16:04 |
|--------|----|----|------|-------|
| P.4    |    |    |      |       |

| Управляющая организация | Организация | Тип образовательной<br>организации | Общее<br>количество | Общее количество<br>обучающихся с | Количество<br>обучающихся с<br>отметкой ВК (зеленая | Количество<br>обучающихся с<br>отметкой ВК (желтая | Количество<br>обучающихся с<br>отметкой ВК (красная | Количество<br>обучающихся с | Количество<br>обучающихся с | Количество<br>обучающихся с<br>отметкой Семья в |
|-------------------------|-------------|------------------------------------|---------------------|-----------------------------------|-----------------------------------------------------|----------------------------------------------------|-----------------------------------------------------|-----------------------------|-----------------------------|-------------------------------------------------|
|                         |             |                                    | obj subuption       | OT MOTION DIC                     | зона)                                               | зона)                                              | зона)                                               | of method (qq) (            | of more of a part           | пдн                                             |
|                         |             |                                    | 4251                | 936                               | 852                                                 | 61                                                 | 23                                                  | 0                           | 0                           | 49                                              |
|                         |             | Общеобразовательная<br>организация | 135                 | 60                                | 38                                                  | 6                                                  | 16                                                  | 0                           | 0                           | 43                                              |
|                         |             | Общеобразовательная<br>организация | 121                 | 28                                | 27                                                  | 1                                                  | 0                                                   | 0                           | 0                           | 0                                               |
|                         |             | Общеобразовательная<br>организация | 472                 | 8                                 | 6                                                   | 2                                                  | 0                                                   | 0                           | 0                           | 0                                               |
|                         |             | Общеобразовательная<br>организация | 643                 | 132                               | 125                                                 | 5                                                  | 2                                                   | 0                           | 0                           | 0                                               |
|                         |             | Общеобразовательная<br>организация | 24                  | 11                                | 11                                                  | 0                                                  | 0                                                   | 0                           | 0                           | 0                                               |
|                         |             | Общеобразовательная<br>организация | 50                  | 17                                | 17                                                  | 0                                                  | 0                                                   | 0                           | 0                           | 0                                               |
|                         |             | Общеобразовательная<br>организация | 31                  | 13                                | 13                                                  | 0                                                  | 0                                                   | 0                           | 0                           | 0                                               |
|                         |             | Общеобразовательная<br>организация | 50                  | 9                                 | 9                                                   | 0                                                  | 0                                                   | 0                           | 0                           | 0                                               |
|                         |             | Общеобразовательная<br>организация | 85                  | 44                                | 17                                                  | 26                                                 | 1                                                   | 0                           | 0                           | 2                                               |
|                         |             | Общеобразовательная<br>организация | 15                  | 9                                 | 9                                                   | 0                                                  | 0                                                   | 0                           | 0                           | 0                                               |
|                         |             | Общеобразовательная<br>организация | 16                  | 3                                 | 3                                                   | 0                                                  | 0                                                   | 0                           | 0                           | 0                                               |
|                         |             | Общеобразовательная<br>организация | 111                 | 26                                | 25                                                  | 1                                                  | 0                                                   | 0                           | 0                           | 0                                               |
|                         |             | Общеобразовательная<br>организация | 49                  | 14                                | 14                                                  | 0                                                  | 0                                                   | 0                           | 0                           | 0                                               |
|                         |             | Общеобразовательная<br>организация | 79                  | 17                                | 17                                                  | 0                                                  | 0                                                   | 0                           | 0                           | 0                                               |

Сформированный отчет

# Как посмотреть детализированный отчет о неблагополучных обучающихся

Чтобы посмотреть детализированный отчет о неблагополучных обучающихся, выполните следующие действия:

Шаг 1. Перейдите в «Отчеты → Детализированный отчет о неблагополучных обучающихся».

| Заявления ~         | Контингент       | <ul> <li>Организации</li> </ul> | 1~          | Кадры 🗸              | Отчеты ~         | Учёт ~           | Продлёнка 🗸           | Журн   |
|---------------------|------------------|---------------------------------|-------------|----------------------|------------------|------------------|-----------------------|--------|
|                     | COUNT & CHURLY C |                                 |             | anaura of opravusau  | Отчёты           |                  |                       |        |
| С Поиск заяв        | лении и личных д | en                              | <b>T</b> 08 | едения об организаци | Об экспорте ко   | нтингента        |                       |        |
| ΦИΟ                 |                  |                                 | Организ     | зация *              | Об ошибках эко   | порта континген  | та                    |        |
| Дата                | or<br>Ē          | #P                              | Для ото     | бражения информаци   | K                |                  |                       |        |
| рождения            | от               | до                              |             |                      | конструктор от   | NEIOR            |                       |        |
| Дата<br>регистрации | 8                | E                               |             |                      | Отчет по возра   | стам             |                       |        |
| Документ            | Серия            | Номер                           |             |                      | Отчет по должи   | ностям           |                       |        |
|                     |                  |                                 |             |                      | Количество зая   | влений в разрез  | е льгот               |        |
|                     |                  | Найти                           |             |                      | Отчет о зачисл   | енных по паралл  | елям                  |        |
|                     |                  |                                 |             |                      | Сведения о пос   | ещающих ОО       |                       |        |
| Заявления           |                  |                                 |             |                      | Сведения о под   | данных заявлени: | яx                    |        |
| Организация         |                  |                                 |             |                      | C                |                  |                       |        |
|                     |                  |                                 |             |                      | сведения о здо   | ровье обучающи   | NXCH                  |        |
| На рассмотрен       | ни 🖤 На учёте    | Предварительно зачис            | лены        | Последние изменени   | Посещающие С     | О (по возрастам  | r)                    |        |
| Nº                  |                  |                                 |             | Дата и               | О свободных м    | естах по паралле | елям                  |        |
| 1606 0001 4664      | 1463             |                                 |             | 02.11.2              | Отчет о количе   | стве выпускнико  | в и выпускных классов | 1      |
| 1606 0001 4663      | 9907             |                                 |             | 02.11.2              | Учёт представи   | телей            |                       |        |
| 1606 0001 4663      | 6597             |                                 |             | 02.11.2              | Отчёт о наполн   | яемости классов  | в по профилям         |        |
| 1606 0001 4662      | 8404             |                                 |             | 02.11.2              | 14. <del>2</del> |                  |                       |        |
| 1606 0001 4662      | 6266             |                                 |             | 02.11.2              | учет сведении    | о выпускниках    |                       |        |
| 1606 0001 4662      | 13/3             |                                 |             | 02.11.2              | Общий отчёт о    | неблагополучны   | х обучающихся         |        |
| 1606 0001 4662      | 0609             |                                 |             | 02.11.2              | Детализирован    | ный отчёт о небл | пагополучных обучающ  | ихся   |
| 1606 0001 4660      | 6926             |                                 |             | 02.11.2              | Полнота сведея   | ний по ОО        |                       |        |
| 1606 0001 4667      | 4286             |                                 |             | 02.11.2              | Численность о    | бучающихся, ста  | вших лауреатами и при | зерами |
| /000 0001 403/      | ~200             |                                 |             | 02.11.2              | Отчет ОО-1       |                  |                       |        |
| 10 заявлений из     | 1510             |                                 |             |                      |                  |                  |                       |        |
|                     |                  |                                 |             |                      | Национальный     | состав обучающ   | ихся                  |        |

Переход к отчету

Шаг 2. На открывшейся странице нажмите на кнопку «Сформировать».

Скачать

🗸 Сформировать

Открыть историю

Страница отчета

После формирования откроется отчет.

Шаг 3. Чтобы скачать отчет, нажмите на кнопку «Скачать» в правом верхнем углу.

Отчет будет загружен на компьютер.

#### Как посмотреть отчет о национальном составе обучающихся

Чтобы посмотреть посмотреть отчет о национальном составе обучающихся, выполните следующие действия:

| Шаг | 1. | Перейдите | в «Отчеты | → Нацио | нальный | состав об | учающихся». |
|-----|----|-----------|-----------|---------|---------|-----------|-------------|
|     |    | 1 / 1     |           |         |         |           |             |

| Заявления 🛩 Контингент 🛩         | Организации 🗸           | Кадры 🗸               | Отчеты 🗸                    | Учёт ~           | Продлёнка 🗸           | Журналы 🔨 |
|----------------------------------|-------------------------|-----------------------|-----------------------------|------------------|-----------------------|-----------|
| О. Поиск заявлений и личных дел. |                         | ведения об организаць | Отчёты                      |                  |                       |           |
|                                  |                         |                       | Об экспорте конт            | ингента          |                       |           |
| ФИО                              | Орган                   | изация *              | Об ошибках экспо            | рта контингента  |                       |           |
| Дата от д                        | р<br>🖻 Для о            | тображения информаци  | Конструктор отче            | TOB              |                       |           |
| or R                             | p                       |                       |                             |                  |                       |           |
| регистрации                      | ==                      |                       | Отчет по возраста           | BM               |                       |           |
| Документ Серия Н                 | юмер                    |                       | Отчет по должно             | стям             |                       |           |
|                                  |                         |                       | Количество заявл            | ений в разрезе л | њгот                  |           |
|                                  | Найти                   |                       | Отчет о зачислен            | ных по параллел  | IRM                   |           |
|                                  |                         |                       | Сведения о посеи            | цающих ОО        |                       |           |
| В Заявления                      |                         |                       | Сведения о подан            | ных заявлениях   |                       |           |
| Организация                      |                         |                       | Сведения о здоро            | вье обучающихс   | я                     |           |
| На рассмотрению На учёте П       | релварительно зачислены | Послелние изменени    | Посещающие ОО               | (по возрастам)   |                       |           |
| N <sup>2</sup>                   |                         | Дата и                | О свободных мес             | тах по параллеля | RM .                  |           |
| 1606 0001 4664 1463              |                         | 02.11.2               | ~                           |                  |                       |           |
| 1606 0001 4663 9907              |                         | 02.11.2               | Отчет о количест            | ве выпускников и | и выпускных классов   |           |
| 1606 0001 4663 6597              |                         | 02.11.2               | Учёт представите            | лей              |                       |           |
| 1606 0001 4662 8404              |                         | 02.11.2               | Отчёт о наполняе            | мости классов п  | о профилям            |           |
| 1606 0001 4662 6266              |                         | 02.11.2               | Учёт сведений о в           | ыпускниках       |                       |           |
| 1606 0001 4662 1373              |                         | 02.11.2               | Общий отчёт о не            | благополучных с  | бучающихся            |           |
| 1606 0001 4662 0609              |                         | 02.11.2               | Патализировани              | й стийт с изблаг | 2000 การเป็นเป็น      |           |
| 1606 0001 4660 8921              |                         | 02.11.2               | <del>Ме</del> тализићованне | и отчет о неолаг | ополучных оручающих   | un l      |
| 1606 0001 4661 6826              |                         | 02.11.2               | Полнота сведений            | i no OO          |                       |           |
| 1606 0001 4657 4286              |                         | 02.11.2               | Численность обуч            | ющихся, ставш    | их лауреатами и призе | рами      |
| 10 заявлений из 1510             |                         |                       | Отчет ОО-1                  |                  |                       |           |
|                                  |                         |                       | Национальный со             | став обучающих   | ся                    |           |

Переход к отчету

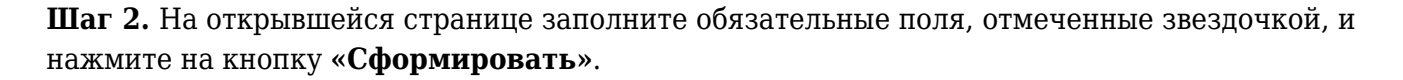

| Национальный состав обучающихся                    |                             |   |  |
|----------------------------------------------------|-----------------------------|---|--|
| Управляющая организация<br>Областной уровень С     | Образовательная организация | م |  |
| Учебный год *<br>2024/25                           |                             |   |  |
| 🗸 Сформировать                                     |                             |   |  |
| Пока нет ранее сформированных отчетов данного типа |                             |   |  |

Страница отчета

После формирования откроется отчет.

## Шаг 3. Чтобы скачать отчет, нажмите на кнопку «Скачать» в правом верхнем углу.

Отчет будет загружен на компьютер.